## **Brad Nussbaum**

| From:    | Brad Nussbaum                                                                |
|----------|------------------------------------------------------------------------------|
| Sent:    | March-17-23 01:37 PM                                                         |
| То:      | Christina Buck; John Toubia; Sean Ewing; Kim Proctor                         |
| Cc:      | Craig Murray; Scott Corbett; Peter Hoferichter; Gabrielle Eagles; James Cook |
| Subject: | HubSpot Linking to Outlook and Windows                                       |

Hello and good afternoon,

I hope everyone is well.

Linking HubSpot with Outlook, Windows and Chrome is extremely easy to do. Just follow the instructions and login into HubSpot when requested. James, Peter and I did it yesterday based on the instructions from HubSpot (below) and I tested it today and it worked and Outlook and HubSpot added emails to a test account that I set up.

The links and instructions are below and it would be great if you could try to do the installation. I am also happy to conduct a training session and walk the team through the process. It is very simple to install both.

Here are the links and instructions:

Outlook Setup https://knowledge.hubspot.com/email-tracking/get-started-with-the-outlook-desktop-add-in

Chrome Extension Setup

https://knowledge.hubspot.com/email-tracking/get-started-with-the-hubspot-sales-chrome-extension

One suggestion, after setting up HubSpot for Windows you will see a HubSpot icon in the Outlook Toolbar. Click on the dropdown menu and open settings. And in the bottom of the settings under "Never Log" add "sheridannurseries.com" so that internal emails do not get tracked. The menu will look like this:

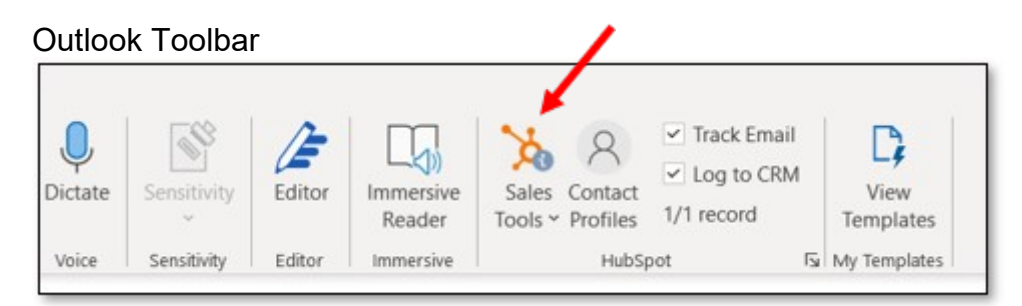

HubSpot Settings Window

| Settings                                                     |                                          | >                   |
|--------------------------------------------------------------|------------------------------------------|---------------------|
| Advanced Help                                                |                                          |                     |
| н                                                            | Version 3.0.1.290                        |                     |
| Logged in as: bnussbaum@                                     | sheridannurseries.com                    | ı                   |
| Your inbox is not connecte tools won't be available.         | ed to your HubSpot acco                  | ount. Some          |
|                                                              | Connect inbox                            |                     |
| Switch connected HubSpot                                     | account                                  |                     |
| sheridan-nurseries-crm-sa                                    | and box. sheridan nurser                 | ies.com - 221€ ×    |
| Sidebar                                                      |                                          |                     |
| Show Contact Profiles                                        |                                          |                     |
| log and track preferences                                    |                                          |                     |
| Each time you compose a new<br>set to the preferences you se | w email, your log and tra<br>lect below. | ack options will be |
| ✓ Log email                                                  | ✓ Track email                            |                     |
| Accoriation defaults                                         |                                          |                     |
| Select types of associations to                              | o log by default                         |                     |
| Fisting contacts                                             | b log by deladit.                        |                     |
| ✓ New contacts                                               |                                          |                     |
| ✓ Companies                                                  |                                          |                     |
| ✓ Deals<br>Tickets                                           |                                          |                     |
|                                                              |                                          |                     |
| Never log                                                    |                                          |                     |
| CRM, even if the log setting is                              | s enabled.                               | be saved in your    |
|                                                              |                                          |                     |
|                                                              |                                          | Add                 |
| sheridannurseries.com                                        |                                          | Add<br>Remove       |

Please let us know if you have any questions or require any assistance. We are here to help.

Thanks and be well.

## Brad

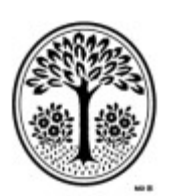

Sheridan Nurseries

NEVER STOP GROWING Brad Nussbaum Project Manager, IT

12302 Tenth Line Georgetown, Ontario L7G 4S7 416.798.7970 x249 Mobile: 416 937 1747

bnussbaum@sheridannurseries.com www.sheridannurseries.com